## How to access the Financial Advocacy Network Forum on MyNetwork

- 1. First, please ensure that you are signed in to your account.
- 2. Over the "Communities" tab, click on "All Communities"

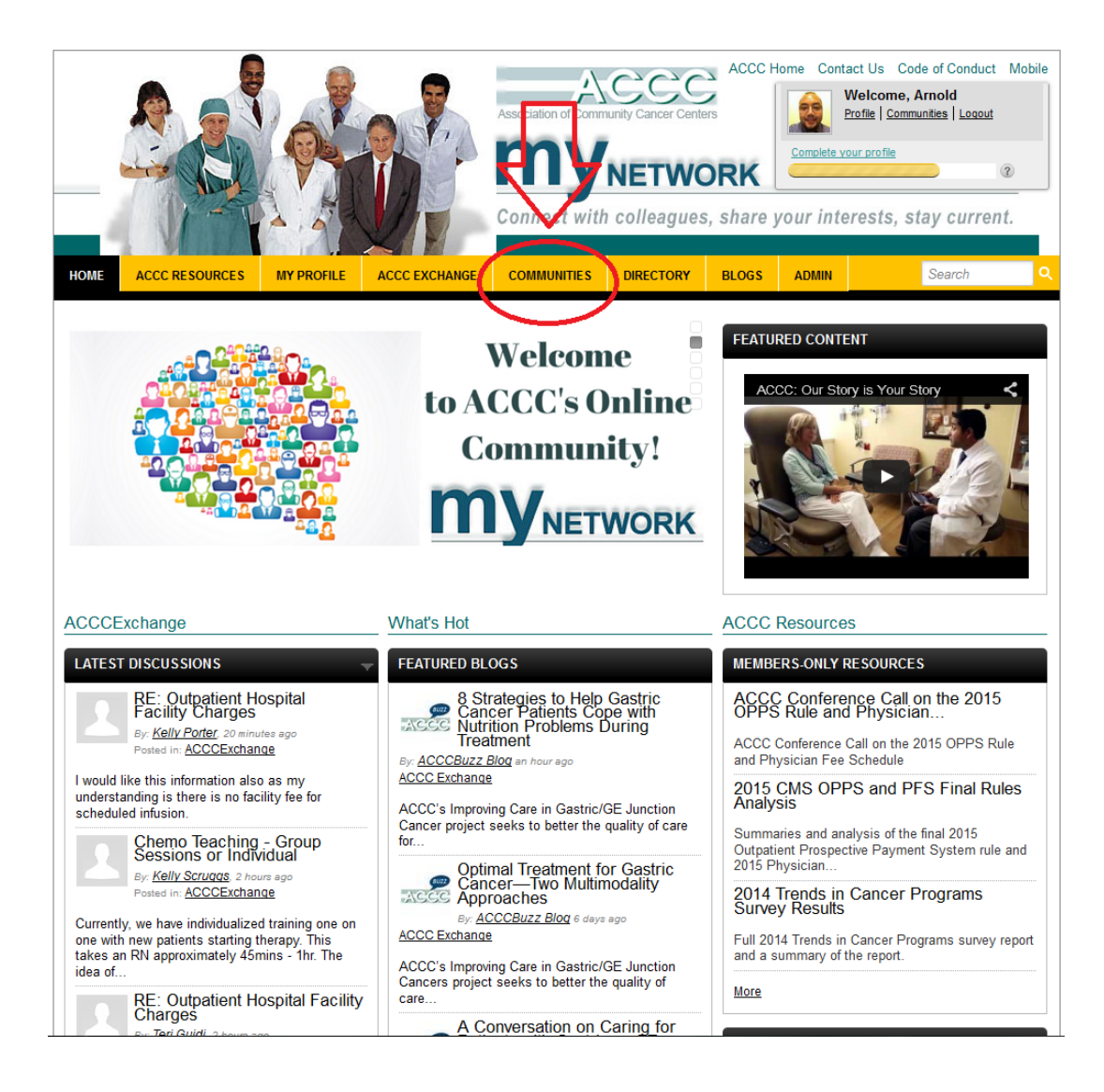

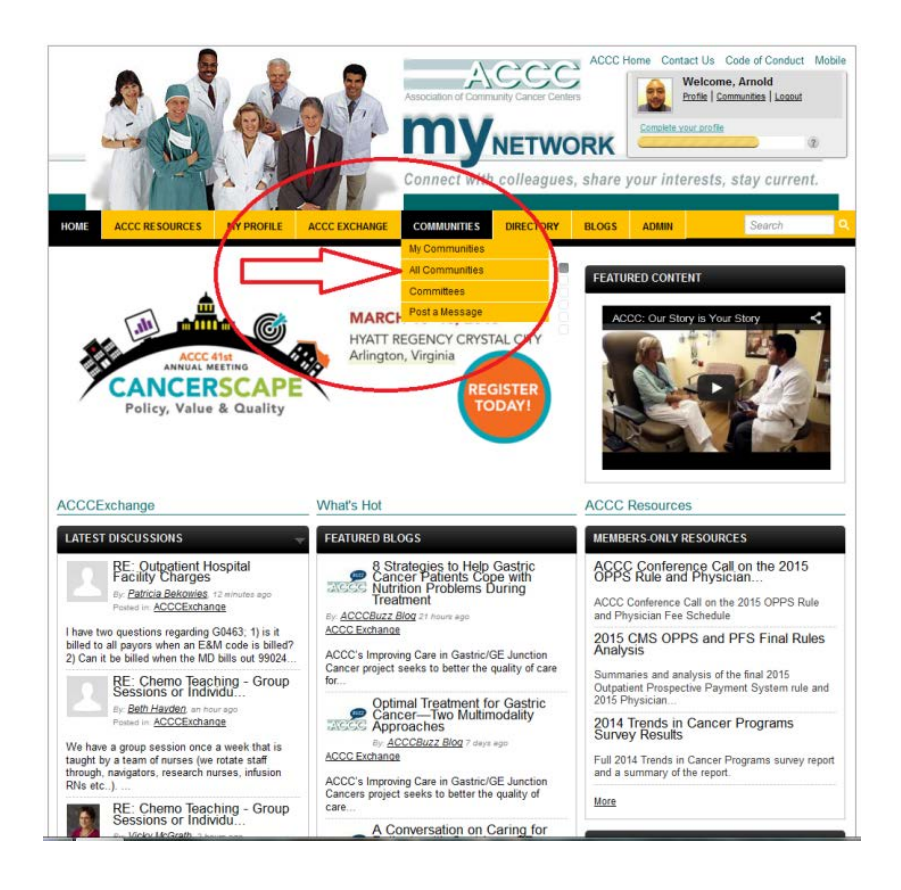

3. From here, you can view all of the communities that you are currently subscribed to, along with communities that you can join. Please click on either "Enter" or "Join" to the "Financial Advocacy Network Forum"

|    | ACCC RESOURCES                                     | MY PROFILE               | ACCC EXCHANGE   | COMMUNITIES | DIRECTORY | BLOGS         |                     | Search       |   |
|----|----------------------------------------------------|--------------------------|-----------------|-------------|-----------|---------------|---------------------|--------------|---|
| C  | Communities                                        |                          |                 |             |           |               |                     |              |   |
| 0  | immunity Type: All                                 | Community Type           | 15 .            |             |           | Commu         | nity Title Deamptio | n Search     |   |
|    |                                                    |                          |                 | 12 All Com  | nunities  | <b>I</b> 1    | 💌 🛛 alpha           | betical      |   |
| 10 | et person joined: 5 minutes<br>ACCC Exchange       | 895                      |                 |             |           |               |                     | View         |   |
|    | ACCC Exchange is the op                            | pen discussion forum     | an Myflietwork. |             |           | <b>11.</b> 2. | и 🖞 398             | 21.8K        |   |
|    | at person joined: 3 hours a<br>• Delegate Represen | o<br>tative              |                 |             |           |               |                     | Manu         |   |
|    | Delegate Representative                            |                          |                 |             |           | 🖷 z           | 38 IQ 4             | <b>669</b>   |   |
| 10 | st person joned, one month<br>Electronic Medical   | rago<br>Record User's Gr | roup            |             |           |               |                     | Join         | 1 |
|    |                                                    |                          |                 |             |           | <b>W</b> , 3  | 9 IÚ 1              | <b>2</b> 196 |   |
| 14 | est person joined: 4 days ag<br>EPIC/Beacon        | 0                        |                 |             |           |               |                     | Join         | 1 |
|    | Share ideas and experier                           | nces of EPIC/Beacon,     | plus Q&A.       |             |           | -             | 0 10 1              | 2 186        |   |
|    | et person joined, 22 hours<br>Einancial Advocacy   | ngo<br>V Network Forum   |                 | C           | _         | >             |                     | Join         | - |
|    |                                                    |                          |                 |             |           |               | 5                   | 02 510-      | - |

4. You have now entered into the Financial Advocacy Network (FAN) Forum where you can post discussion topics and questions, browse through the FAN library and connect with over 500 of your fellow colleagues that are directly associated with FAN.

|                                                                                                    | Association of Commun<br>Market State<br>Connect with | NETWC             | ACCC H                                           | Complete yr | act Us Code of Conduct Mobile<br>Welcome, Arnold<br>Profile   Communities   Logout<br>our profile<br>@<br>Profile<br>@<br>Profile<br>Profile<br>Profil |  |
|----------------------------------------------------------------------------------------------------|-------------------------------------------------------|-------------------|--------------------------------------------------|-------------|----------------------------------------------------------------------------------------------------|--|
| NOME ACCC RESOURCES MY PROFILE ACCC EXCHANGE                                                                                        | COMMUNITIES                                           | DIRECTORY         | BLOGS                                            | ADMIN       | Search O                                                                                                    |  |
| Financial Advocacy Network Forum                                                                                                    |                                                       |                   |                                                  |             |                                                                                                    |  |
| last person joined: yesterday<br>Description                                                                                        |                                                       |                   | $\frac{2}{2} \frac{1}{2} \frac{1}{2} = - \nabla$ | Term / K    | eyword / Phrase Search                                                                                                    |  |
|                                                                                                    |                                                       | Member (          | Created Com                                      | munity crea | ited by <u>System</u> 2 years ago                                                                                                    |  |
| Recent Activity Discussions 65 Library 2 Blogs 0 Members                                                                            | 510                                                   |                   |                                                  |             |                                                                                                    |  |
| This community is open to Members Only Leave Community                                                                              |                                                       |                   |                                                  | FIL         | N V                                                                                                    |  |
| Latest Discussion Postings                                                                                                    |                                                       | Annou             | ncements                                         |             |                                                                                                    |  |
| RE: Financial Counselor and Social Worker<br>By: <u>Daniel Sherman</u> , 8 days ago<br>Posted in: <u>Financial Assistance Forum</u> | No dat                                                | No data found Add |                                                  |             |                                                                                                    |  |
| Good question Michelle. I have had the privilege                                                                                    |                                                       | Quick             | Links                                            |             |                                                                                                    |  |
|                                                                                                    | <u>1 person</u> recommends th                         | nis. No Dat       | a Found                                          |             |                                                                                                    |  |
| Financial Counselor and Social Worker By: 8 days ago Posted in: Financial Assistance Forum                                          |                                                       |                   |                                                  |             |                                                                                                    |  |
| We are looking into merging a position for a financial                                                                              |                                                       |                   |                                                  |             |                                                                                                    |  |